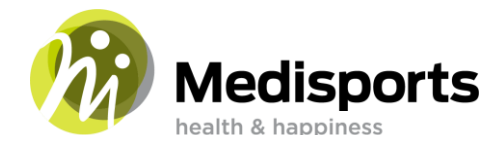

#### Hoe installeer ik de Medisports App in 9 stappen?

De Medisports app gebruik je om trainingen te reserveren. Tevens kun je hier de laatste ontwikkelingen en acties vinden en zie je al je trainingsresultaten in 1 oogopslag terug!

- 1. Voordat je de app installeert dien je eerst een Mywellness account aan te maken. Dit kan via de link die je van Medisports hebt ontvangen. Controleer ook je spam map! Zodra je deze hebt aangemaakt kun je de app downloaden. Indien je dit andersom doet herkent de app je mogelijk niet als klant.
- 2. Ga vervolgens naar de Play store of App store op je telefoon en typ 'Medisports Etten-Leur' in de zoekbalk.

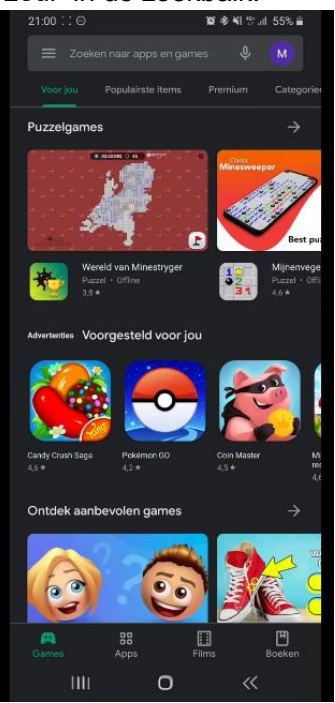

3. Klik op 'downloaden' en wacht tot je het onderstaande scherm in beeld ziet. Klik dan op 'Openen'.

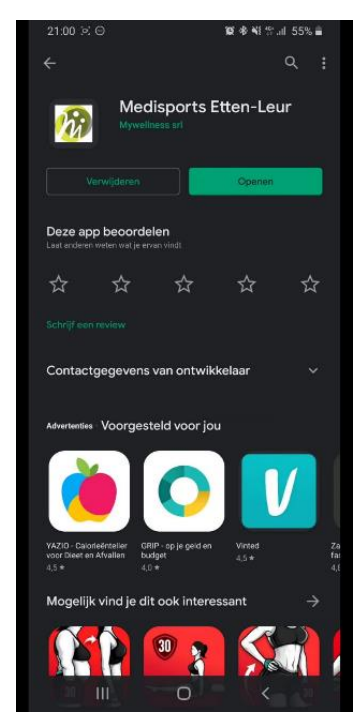

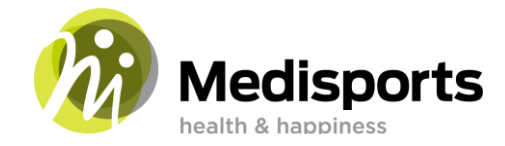

4. Je krijgt het volgende scherm te zien. In de email die je van ons ontvangen hebt kun je een wachtwoord aanmaken. Gebruik deze vervolgens om in te loggen. Klik 'Ga verder **met e-mail' aan.** Log dus niet in via Facebook. Dan herkent de app je niet als Medisports klant en kun je niet reserveren.

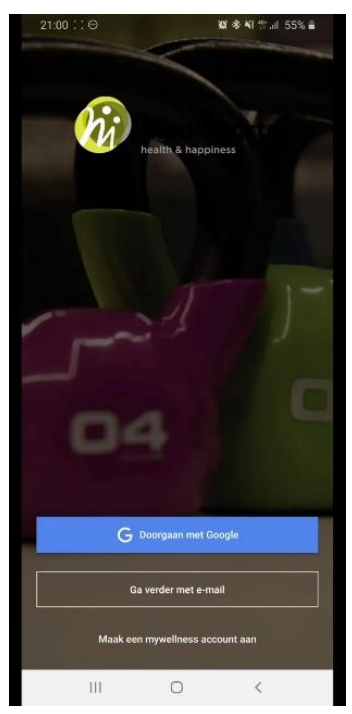

5. Je krijgt het volgende scherm te zien. Log in met het emailadres en wachtwoord dat je hebt opgegeven bij Medisports.

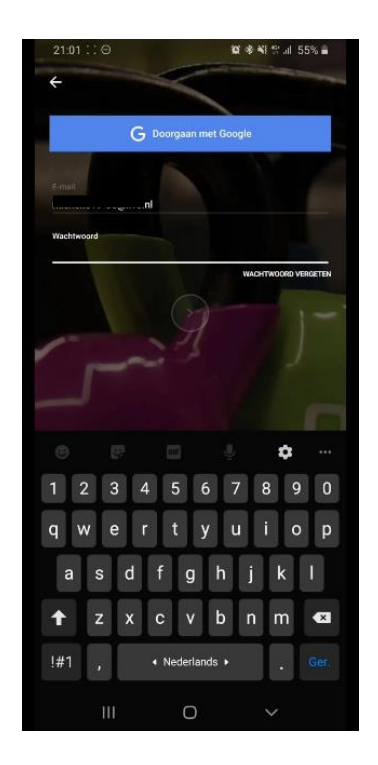

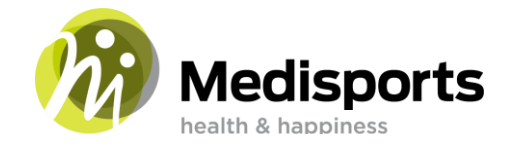

6. De app haalt dan nu persoonlijke gegevens op. Klik vervolgens op het pijltje onderin.

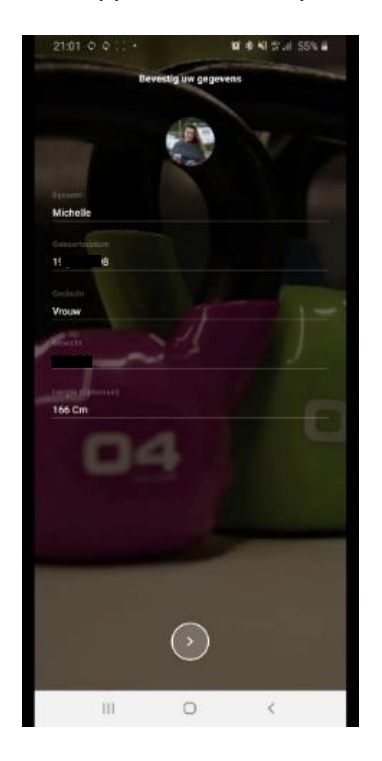

7. Klik hier op 'Activeer diensten'.

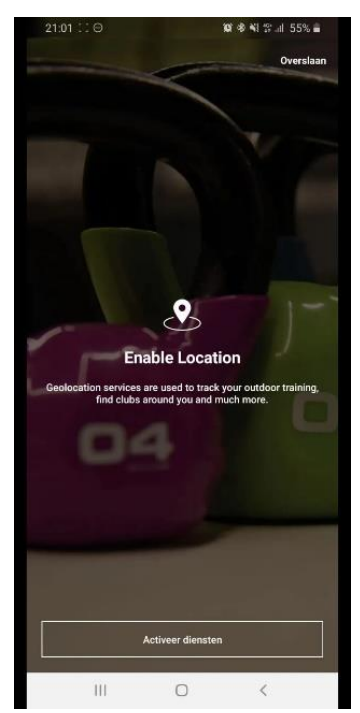

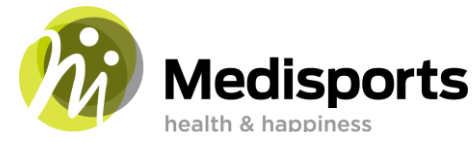

8. Je wordt doorverbonden naar het volgende scherm, waar je op 'Doorgaan' klikt.

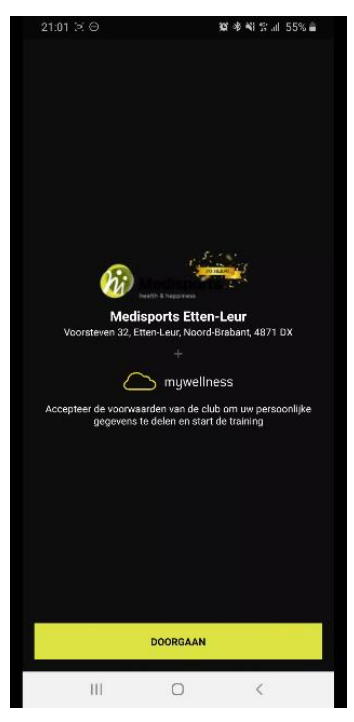

 Wat je nu nog moet doen is de privacy voorwaarden accepteren. Dit doe je door bovenaan op het zwart balkje te klikken. Deze verschuift naar rechts en wordt geel. Midden op het scherm komt nu 'Doorgaan' te staan. Klik hier op.

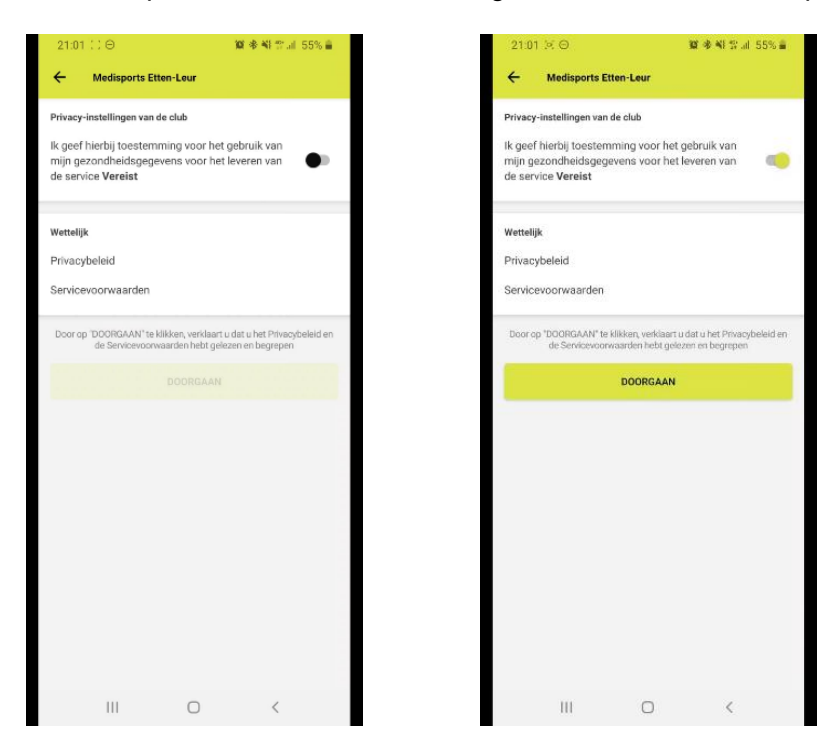

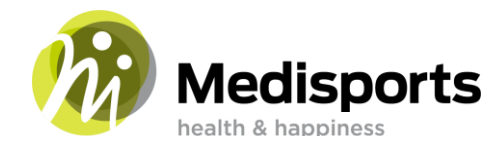

10. Je bent nu succesvol ingelogd in de app!

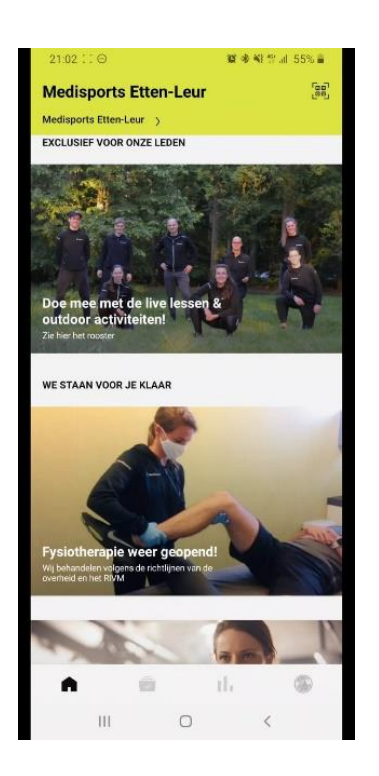

### Ik heb al een account maar kom niet meer ingelogd

Ga dan naar <u>www.mywellness.com</u> en vraag een nieuwe wachtwoord aan. Volg vervolgens bovenstaande stappen opnieuw.

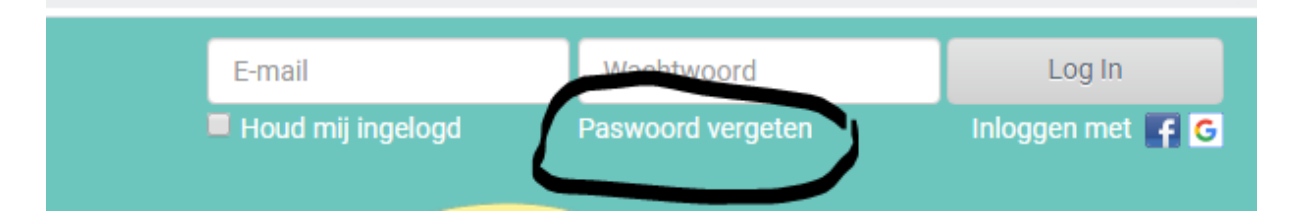

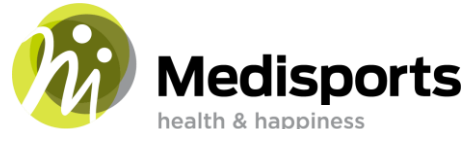

## Hoe schrijf ik me in voor een groepsles -of outdoor activiteit in 5 stappen ?

- 1. Eerst het volledige rooster zien? Ga naar www.medisports.nl/lesrooster
- 2. Klik in de app op "groepsles tijdschema" of " outdoor rooster" (De weergave kan per telefoon afwijken) en klik op "zie alles"

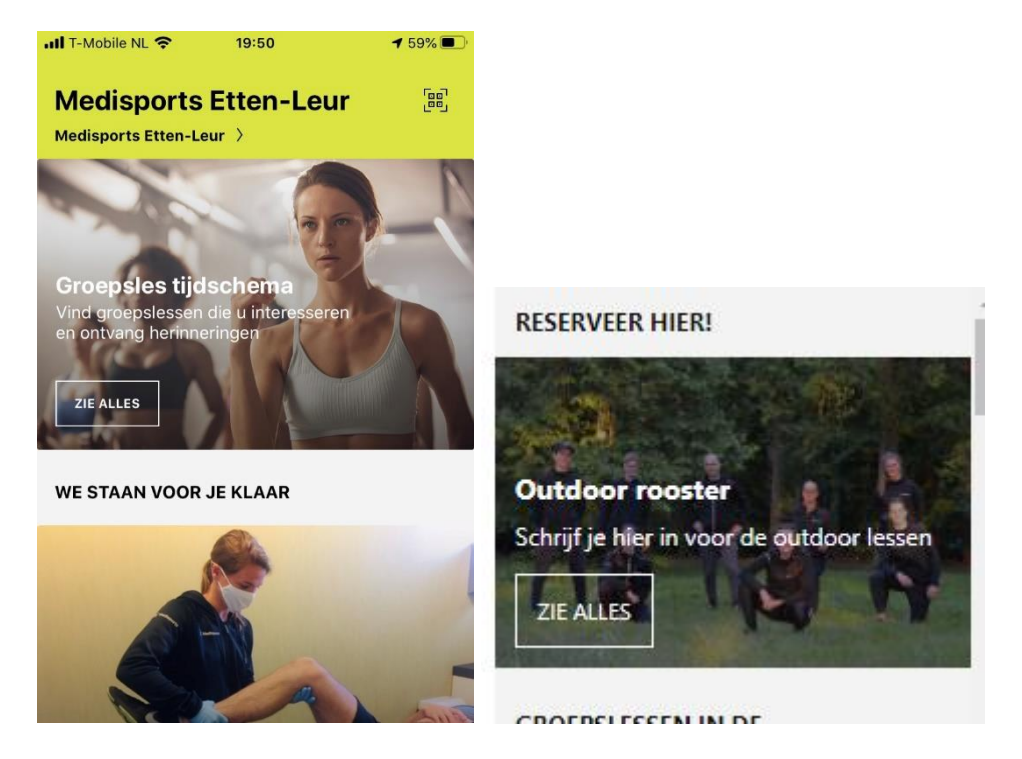

3. Je komt vervolgens op het volgende scherm en hier kun je per dag bekijken wat er aan trainingen gegeven wordt. Door middel van de dagenbalk boven in beeld kun je van dag veranderen. Mocht je mee willen doen met de les dan ga je naar de juiste dag en tijd en klik je op 'Reserveren'.

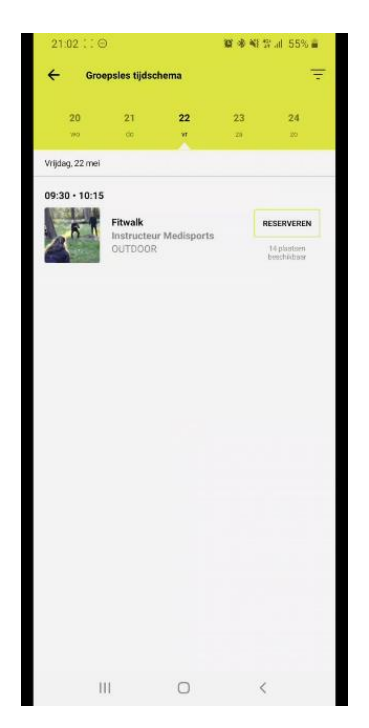

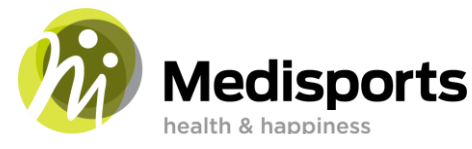

- 4. Je kunt de training direct in je agenda laten plaatsen en ontvangt een bevestigingsmail.
- 5. Mocht je uiteindelijk toch niet kunnen: Klik op 'Boeking wissen'. Dit wel graag minimaal 24 uur van te voren. Zo hebben anderen nog kans mee te doen.

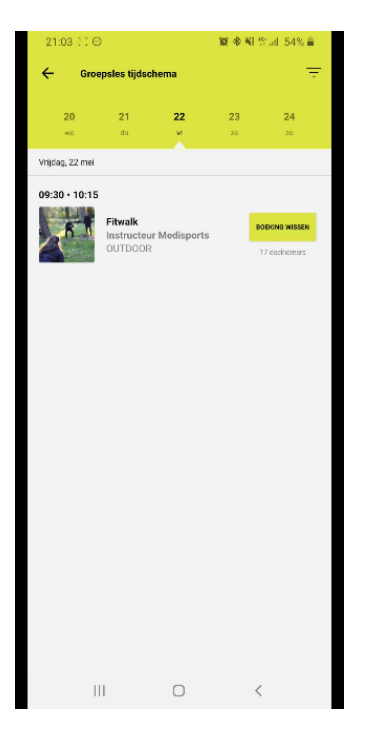

Je bent nu succesvol ingeschreven voor de groepsles -of outdoor activiteit! Veel plezier!

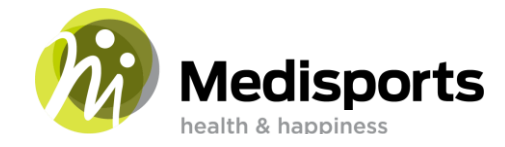

### Persoonlijke instellingen wijzigen

Wil je niet telkens een mail ter bevestiging ontvangen of iets anders wijzigen? Ga onderaan de app naar het meest rechtse icoontje onderin.

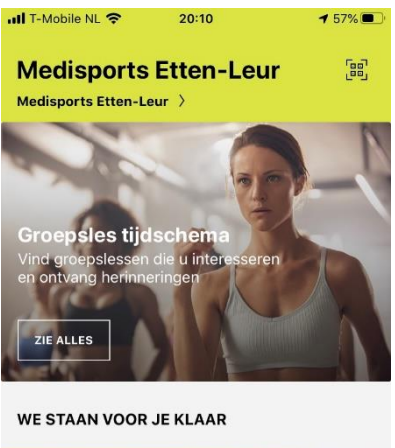

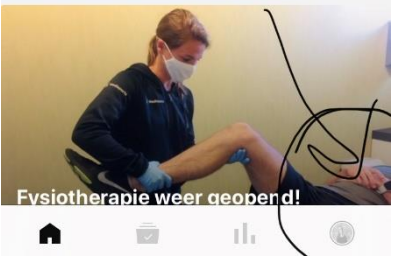

- 1. Bij 'instellingen" kun je aangeven wat je wilt ontvangen bij "meldingen"
- 2. Hier kun je tevens andere apps koppelen (verbind apps en apparaten)
- 3. Je hartslagband koppelen (hartslagband)
- 4. Aangeven op gereserveerde trainingen direct in je agenda moeten komen (groepsles tijdschema)

| 📶 T-Mobile NL 奈   | 20:14        | ◀ 56% 🔳 |
|-------------------|--------------|---------|
| $\leftarrow$      | Instellingen |         |
| Mijn clubs        |              | >       |
| Hartslagband      |              | >       |
| Verbind apps en   | apparaten    | >       |
| Meldingen         |              | >       |
| Outdoor monitor   | ing          | >       |
| Groepsles tijdscl | nema         | >       |
| Servicevoorwaar   | den          | >       |
| Privacy beleid    |              | >       |
| FAQ               |              | >       |

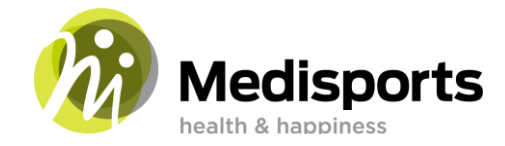

Bij "wijzig profiel" kun je je persoonlijke gegevens en foto wijzigen. Je naam en foto is zichtbaar in de reservering.

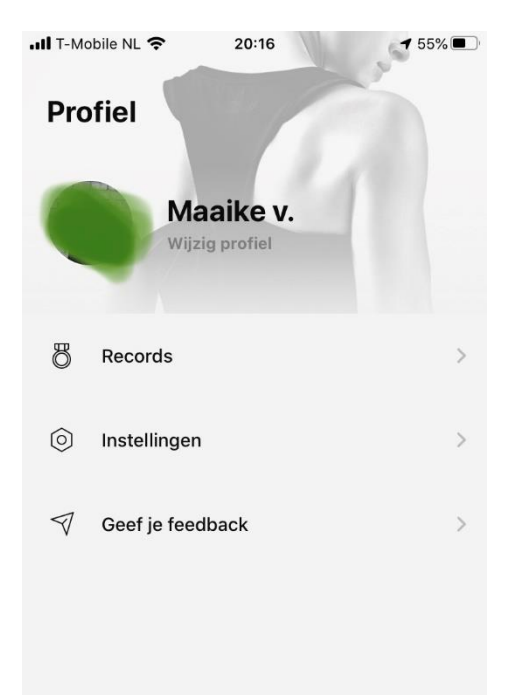

# Bijhouden van je activiteiten

Je metingen en trainingen in de fitness zien? Bijhouden van je overige activiteiten? Dat vind je hier!

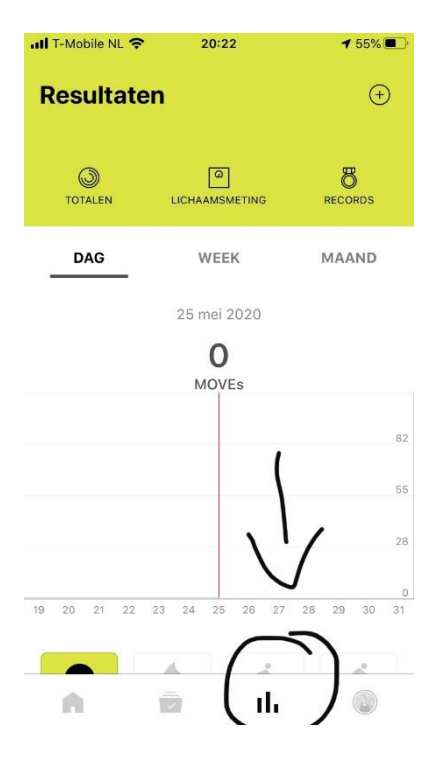

Veel plezier met de Medisports app!